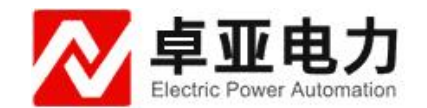

# YJY-80S 绝缘油介电强度测试仪(单油杯)

使用说明书

武汉卓亚电力自动化有限责任公司

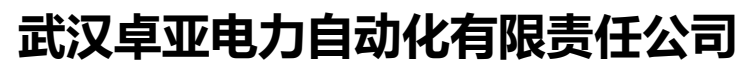

wuhan zhuoya electric power automation co.,ltd

卓亚电力(认证)中文官网: http://www.power-kva.com 编辑: 公共信息部

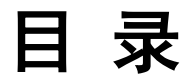

| 第一章:概述   | 3  |
|----------|----|
| 第二章:技术参数 | 3  |
| 第三章:面板说明 | 4  |
| 第四章:操作说明 | 4  |
| 第五章:装箱清单 | 14 |
| 附录一      | 15 |
| 附录二      | 16 |

#### 第一章: 概述

绝缘油介电强度测试仪是根据国家标准 GB/T1507-2002 及 DL/T846.7-2004 研制而成,该仪器采用工业单片机控制,应用大规模集成电路,新型 I/0 接口,加上独特的检测及抗干扰技术,极大地提高了设备性能。

本产品主要特点如下:

- 1、操作简单,自动化程度高(只需按一键即可);
- 2、 菜单管理, 输入参数简便明了;
- 可存储 99 组油样测试数据,方便日后调阅及打印, 试验数据在关闭电源状态下可保存 100 年;
- 4、系统时钟(参考)在关闭电源状态下仍可继续运行;
- 5、本系统内部时间供参考,不作标准计时用
- 6、可通过内置 RS232 口进行软件升级;
- 7、 抗干扰能力强, 检测精度高;
- 8、体积小、重量轻,便于野外作业

## 第二章:技术参数

- 1. 电源: AC220V±10%, 50Hz
- 2. 输出电压: 80kV (其他电压等级需定制)
- 3. 容量: 1.6kVA
- 4. 升压速度: 2kV/S
- 5. 最大误差: 3%
- 6. 击穿灵敏度: <2kV
- 7. 波形失真: ≤3%
- 8. 击穿反应时间: ≤10ms
- 9. 工作环境:温度:0℃~40℃,湿度:最大相对湿度85%
- 10. 储存环境:温度: -20℃~60℃,湿度:最大相对湿度 85%
- 11. 工作海拔高度: <1500m (如超过 1500m, 可特别设计)

# 第三章:面板与说明

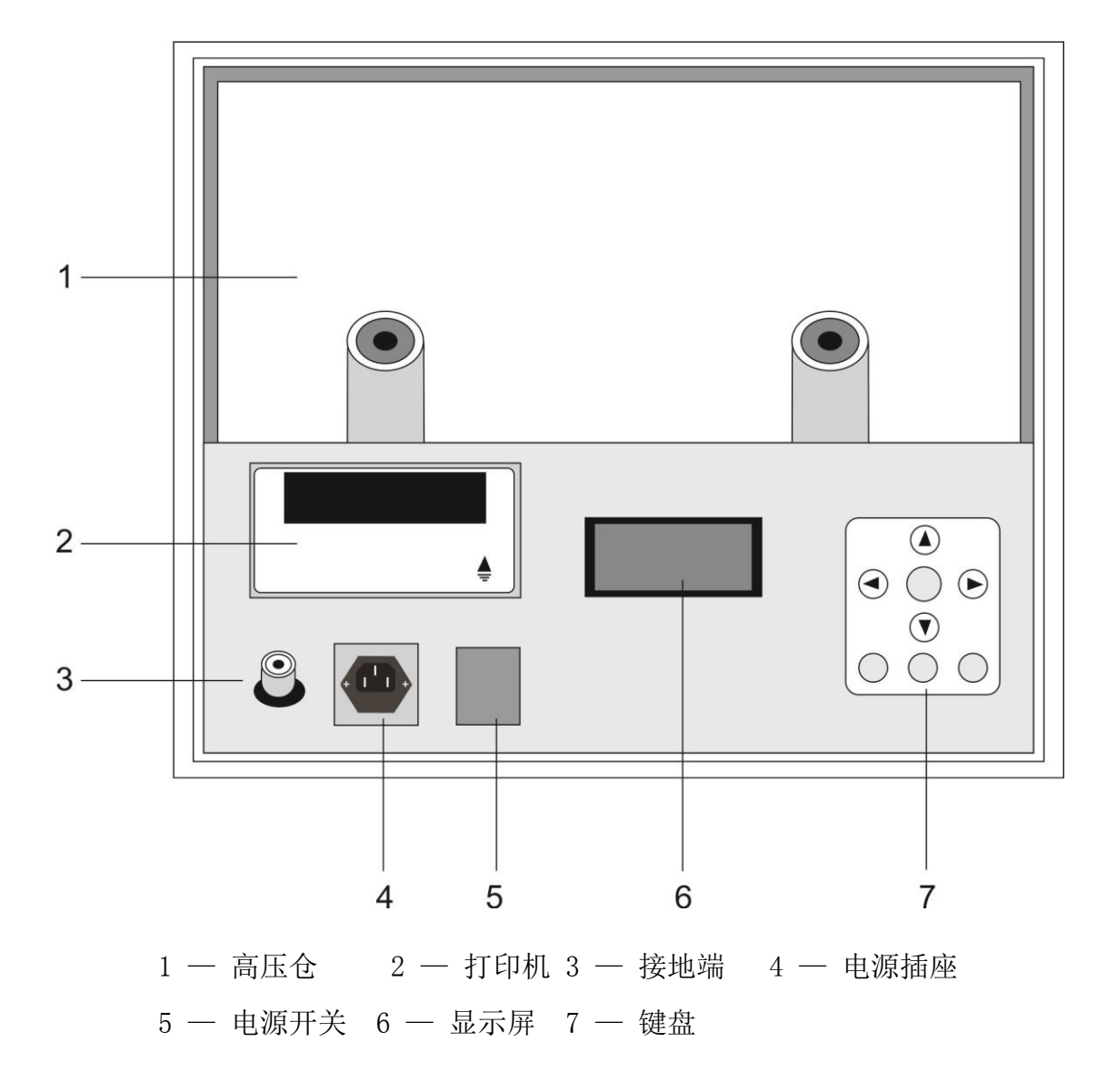

# 第四章:操作说明

1、准备开机

将仪器的电源开关置于"关"的位置,可靠接好地线。用专用的电源线将交流 220V 接至仪器,合上电源开关,仪器的显示屏(LCD)显示仪器型号、名称、编号、软件版本、系统时间等基本信息。

#### 2. 数据设置

#### 2.1 设置系统时间

2.1.1 开机 LOGO, 按【菜单】键进入主菜单。主菜单有三个选项:"设置系统时间""设置测试参数"和"数据管理"。

| 设置系统时间<br>设置测试参数<br>数据查询 |  |
|--------------------------|--|
|--------------------------|--|

2.1.2 按【↑】键和【↓】键移动阴影光标到"设置系统时间",再按【确认】 键进入时间设置界面。

| 设置     | 系统时间:      |  |
|--------|------------|--|
| 2006-0 | 2-28 10:12 |  |

2.1.3 按【←】键和【→】键移动阴影光标到需要更改的数据,按【↑】键
 和【↓】更改数据。例:按【→】键移动阴影光标到月份的位置。

设置系统时间: 2006-02-28 10:12

2.1.4 按一下【 ↑ 】键可将月份更改为 03。

| 设置系统时      | 间.    |  |
|------------|-------|--|
| 2006-03-28 | 10:12 |  |

2.1.5 更改完毕按【确认】键保存数据并返回上一级菜单。

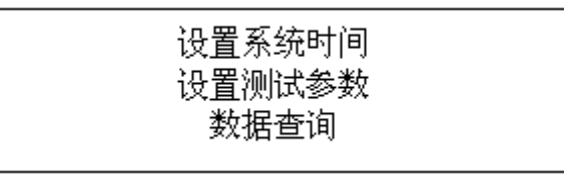

#### 2.2 设置测试模式

2.2.1 开机 LOGO,按【菜单】键进入主菜单。主菜单有三个选项:"设置系统时间""设置测试参数"和"数据管理"。

| 设置系统时间 |  |
|--------|--|
| 设置测试参数 |  |
| 数据查询   |  |

2.2.2 按【↑】键和【↓】键移动阴影光标到"设置测试参数",再按【确认】

键进入设置测试参数界面。

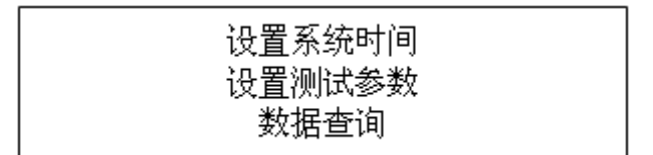

按【确定】键显示

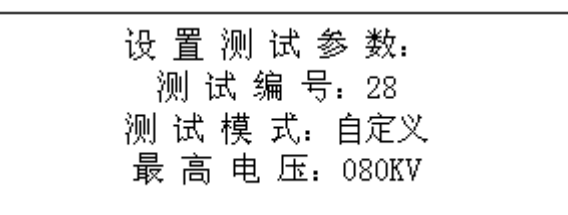

2.2.3 按【←】键和【→】键移动阴影光标到需要更改的数据,按【↑】键
 和【↓】更改数据。

 1)如要选择"国标模式",可按【←】键和【→】键移动阴影光标到"测试 模式"行,按【↑】键和【↓】选择"国标"。

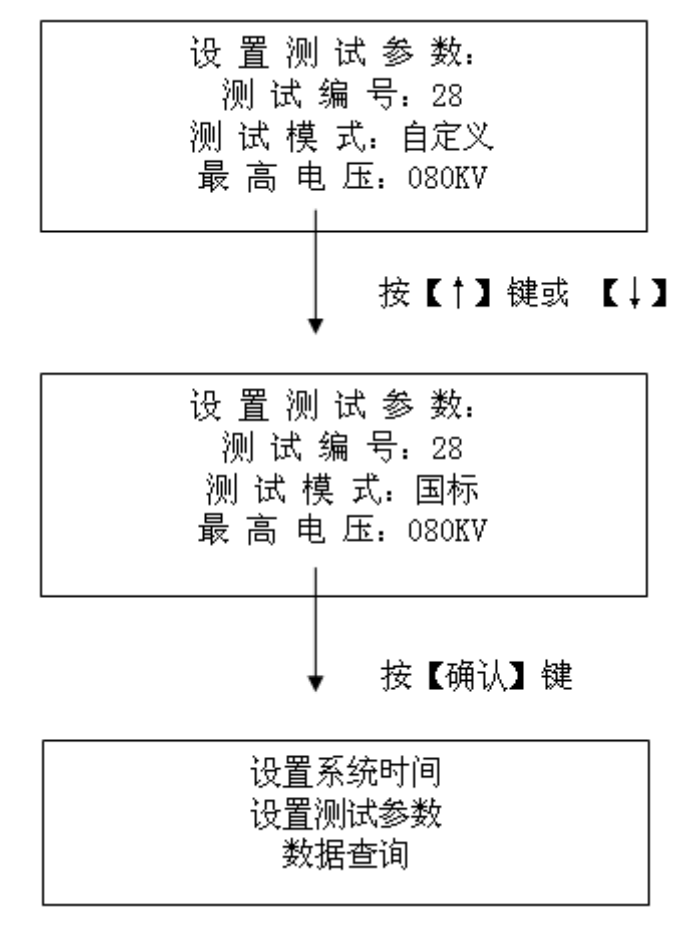

2)如要选择"自定义模式",可用【↑】键和【↓】键移动阴影光标到"自定义",再按【确认】键进入"自定义模式"的修改状态。

| 测试次数: | 06   |
|-------|------|
| 等待时间: | 010秒 |
| 搅拌时间: | 010秒 |
| 静置时间: | 005秒 |
|       |      |

3) 按【←】键和【→】键移动阴影光标到需要更改的数据,按【↑】键和【↓】 更改数据。

| 测试次数: 06<br>等待时间: 010<br>搅拌时间: 010<br>静置时间: 000 | 0秒<br>0秒<br>6秒 |
|-------------------------------------------------|----------------|
|-------------------------------------------------|----------------|

注:可更改的数据有:最高电压(一般不需更改)、静置时间、等待时间、搅拌时间、试验次数等。其中最高电压的设置范围为 5kV 到额定最高压,且最小调 节幅度为 1kV。如 80kV 的试油机的最高电压只能设置为 5kV 到 80kV; 100kV 试 油机则最高电压只能设置为 5kV 到 100kV;静置时间设置范围 0~999 秒;等待 时间设置范围 0~999 秒;搅拌时间设置范围 0~999 秒;试验次数设置范围 1~6次。

2.3、设置测试编号

1) 开机 LOGO,按【菜单】键进入主菜单。主菜单有三个选项:"设置系统时间""设置测试参数"和"数据管理"。

2) 按【↑】键和【↓】键移动阴影光标到"设置测试参数",再按【确认】
 键进入参数设置界面。

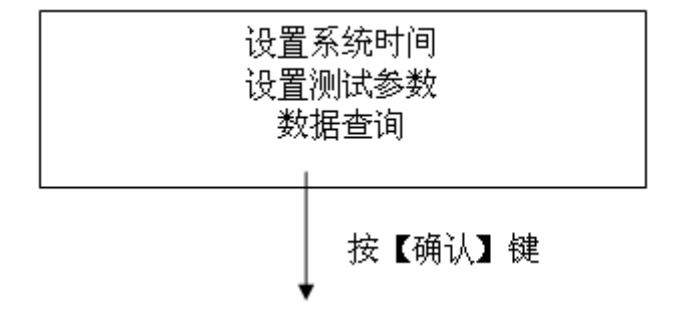

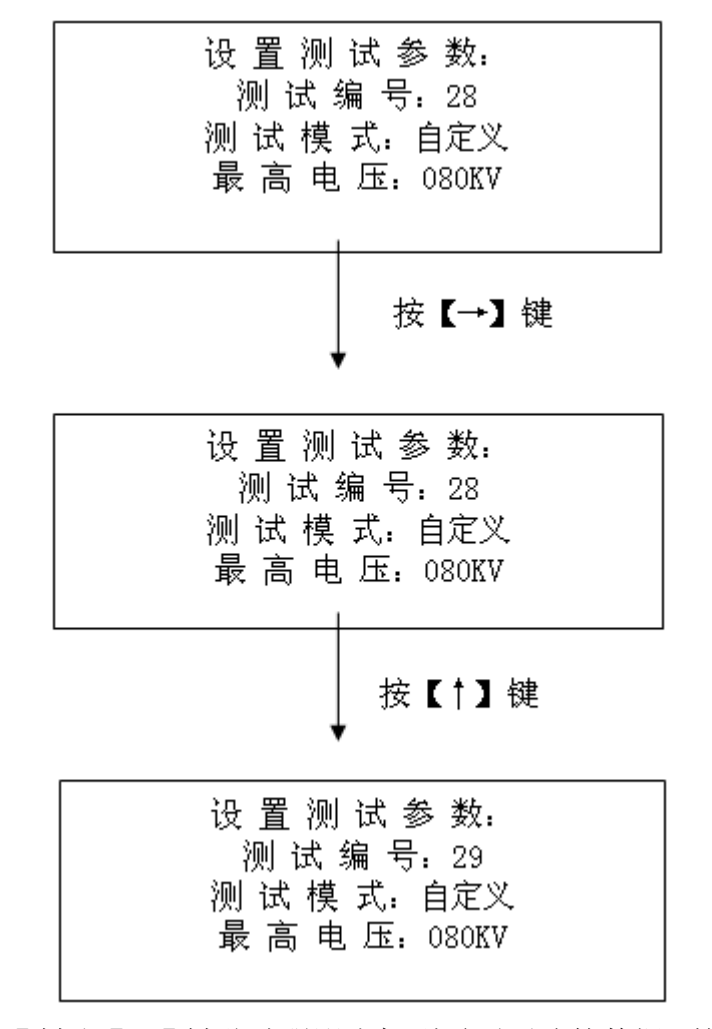

3) 按【←】键和【→】键移动阴影光标到需要更改的数据,按【↑】键和【↓】
 更改数据。

#### 3、数据管理

数据管理包括数据查询和数据打印。

3.1 开机 LOGO,按【菜单】键进入主菜单。主菜单有三个选项:"设置系统时间""设置测试参数"和"数据管理"。

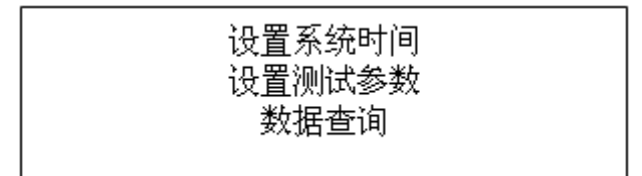

3.2 按【↑】键和【↓】键移动阴影光标到"数据管理",再按【确认】键进入数据管理状态,LCD显示"测试编号 XX"。其中"X"是 0~ 9 的自然数,阴影光标处在第一个"X"。

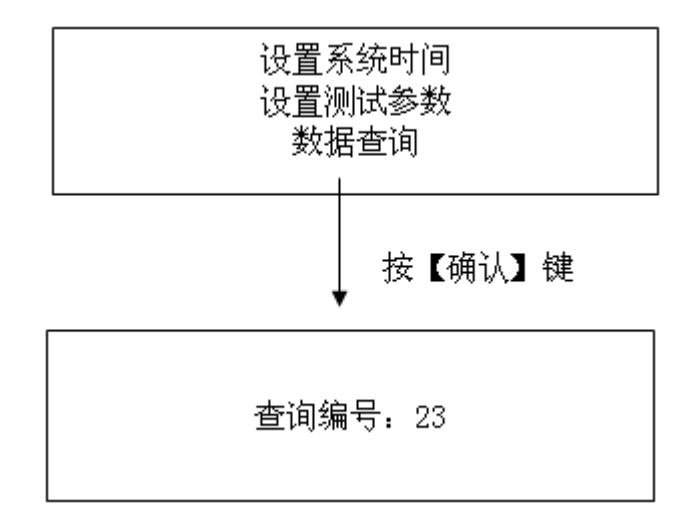

(此状态时打印机电源接通以方便换纸)

3.3 按【←】键和【→】键移动阴影光标到需要更改的数据(例按【→】键), 按【↑】键和【↓】更改数据。(如不需查询可按【菜单】键到开机 LOGO 界面。)

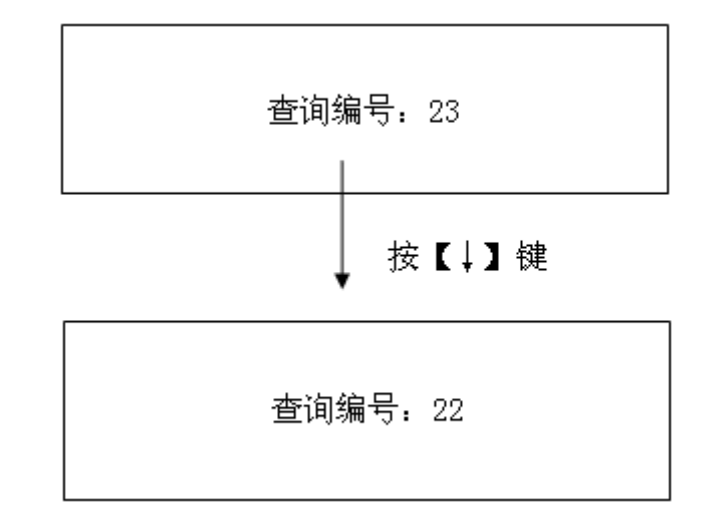

3.4 数据更改后按按【确认】键进入查询状态,仪器显示该编号的第一页测 试数据。

> 编 号: 22 次 数: 06 日 期: <u>2006-3-</u>28 时 间: 09 : 45 模 式: 自定义

3.5 按【↓】键可查询该编号的下一页(第二页)测试数据。

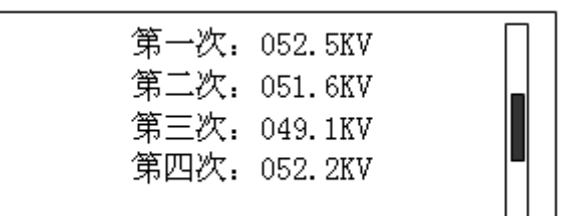

3.6 按【↓】键可查询该编号的下一页(第三页)测试数据。

| 048.5KV | ٦                             |
|---------|-------------------------------|
| 047.3KV |                               |
| 050.2KV |                               |
|         | 048.5KV<br>047.3KV<br>050.2KV |

(LCD 右边的竖条中间有一段黑条,表示当前页面在整个页面中的位置。黑 条在上面表示第一页,在中间表示第二页,在下面表示第三页)

3.7 此状态时按【←】键和【→】键可查询其他编号的数据。(按【←】键查 询当前编号的上一个编号,按【→】键查询当前编号的下一个编号)

3.8 任一编号的任意一页均可按【打印】键将该编号的数据打印出来。

3.9 仪器处于打印状态时,按【菜单】键可停止打印并返回到开机 LOGO 界面。

3.10 查询/打印完毕,按【确认】键返回到"查询编号 XX"菜单;按【菜单】 键可返回到开机 LOGO 界面。

4、开始试验

4.1 试验前的准备

4.1.1 打开仪器的保护上盖,两手分别放在的两边,向上轻轻取下有机玻璃 绝缘罩的上盖;

4.1.2 将取好油样的试油杯轻搁在高压电极上,再轻轻合上有机玻璃绝缘罩(必须压住有机玻璃绝缘罩的下盖上的微动开关,否则仪器会提示"仓门未关闭!"的错误信息);

4.1.3 将仪器的电源开关置于关的位置,可靠接好地线;

4.1.4 用专用的电源线将交流 220V 电压接到本仪器;

4.2 开机 LOGO, 按【测试】键, 仪器按照设定模式的参数开始运行。

(以国标为例) 仪器显示静置界面(静置时间为 300S 倒计时)。

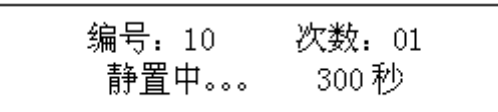

1)静置时间 300 秒倒计时完毕, 仪器接通主回路并开始升压;

2)油样击穿或到电压升到最高设定值, 仪器立即切断主回路电源, LCD 关闭显示。大约3秒钟后, LCD 显示降压界面;

3) 仪器降压到零电压位置后, LCD 显示等待界面;

| 编号: 10 | 次数: 02    |
|--------|-----------|
| 等待中。。。 | 300秒      |
| 第1次试验値 | i: 58.6KV |

4)等待时间 300 秒倒计时完毕,LCD 显示搅拌界面,仪器自动对油样进行搅拌;

编号: 10 次数: 02 搅拌中。。。 30秒 第1次试验值: 58.6KV

5) 搅拌时间 30 秒倒计时完毕, 仪器接通主回路并开始升压;

6) 仪器在 6 次试验完后显示并打印试验结果。按【↑】键和【↓】键可任意 查询本次试验的第二页和第三页。

4.3 打印完毕,打印机停止打印,但打印机电源仍然处于接通状态,这时也可以进行换纸。LCD显示试验结果,按【菜单】键断开打印机电源并返回到LOGO;按【确认】键断开打印机电源并直接进入主菜单以方便设置。

4.4 试验过程中,按【菜单】键可取消本次试验。

4.5 如仪器正在升压,按【菜单】键后,仪器断开主回路,LCD 显示"试验 <sup>卓亚电力(认证)</sup>官网: http://www.power-kva.com 编辑:公共信息部 取消,降压中。。。。。",降到零电压后,仪器显示 LOGO。

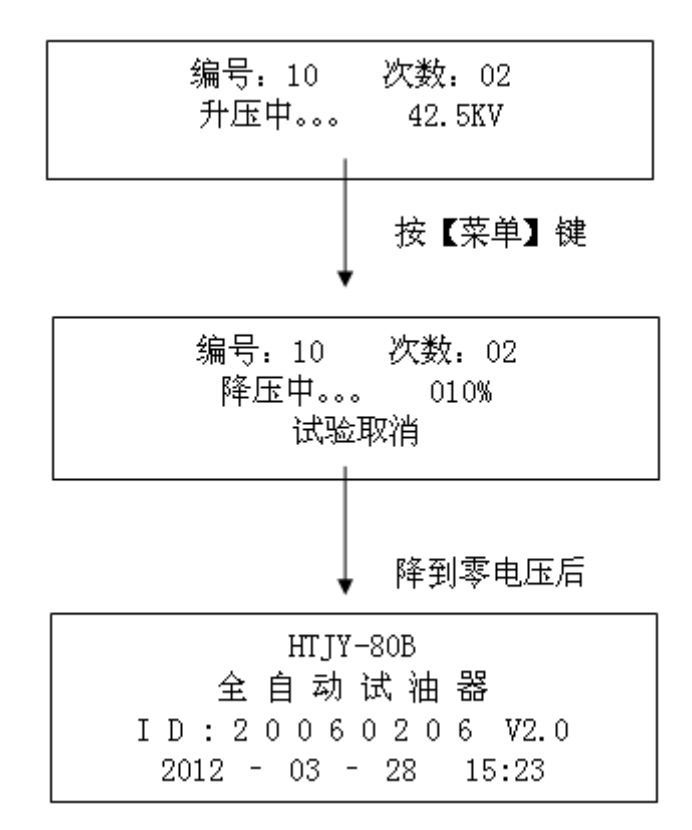

4.6 如仪器正在降压,按【菜单】键后,LCD显示LOGO。

4.7 如仪器计时或搅拌状态,按【菜单】键后,仪器显示 LOGO。

4.8 取消试验后,仍然可以查询/打印本次试验己完成的数据。但是下次做试验时的编号仍然是为本次编号,以覆盖此编号的数据,除非人为更改测试编号。

#### 5、试验过程中电源中断(关机或停电)后的操作

5.1 正在试验时, 仪器断电(关机或停电)。再开机或通电后, 显示屏出现三 个菜单选项: "(10S 后) 继续试验"、"重新试验"和"查询本次试验结果"。

| (10S 后)继续试验 |  |
|-------------|--|
| 重新试验        |  |
| 查询本次试验结果    |  |

#### 注意:关机或停电后再开机最好等待 10 秒钟!

5.2系统默认选项为"(10S 后)继续试验"。10S 内没有选择则仪器继续试验。
5.3 按【↑】键和【↓】键移动阴影光标,10S 计时停止,"(10S 后)继续试验"。 菜单变为"(-S 后)继续试验"。移动阴影光标到"重新试验",按【确认】
键,则仪器重新开始本编号的试验。

5.4 按【↑】键和【↓】键移动阴影光标到"查询本次试验结果",按【确认】 键,则仪器进入到数据查询状态。查询方法同 3.1—3.11 的内容。

5.5 按【↑】键和【↓】键移动阴影光标到"(-S 后)继续试验",按【确认】 键,则仪器接着断电前的试验过程继续试验。

5.6 10S内按【菜单】键或移动阴影光标后按【菜单】键直接返回 LOGO。

5.7 选择"继续试验"或"重新试验"并开始试验后,在试验过程中按【菜单】键,可取消试验(同4.1-4.6)。

#### 6、注意事项

(1)使用前请仔细阅读该说明书!

(2)开始试验前检查仪器应良好接地!

(3)正在试验时禁止移动高压仓盖板,以免高压伤人。更换油样时,请先关闭电源!

(4)取下或合上高压仓盖板时应轻拿轻放!

(5)绝缘油击穿后若仪器工作不正常,关闭电源10秒钟后再开机继续测试!

(6)打印纸用完后,参照打印机说明部分(或本说明书的附录)更换打印纸, 以免损坏打印头!

(7) 仪器应注意防潮、防尘、防腐蚀,并尽量远离高温区!

(8)运输过程中应小心轻放,避免倒置!

# 第五章:装箱清单

| 1. | 仪器主机 | 1台 |
|----|------|----|
| 2. | 油杯   | 1个 |
| 3. | 电源线  | 1根 |
| 4. | 说明书  | 1本 |
| 5. | 报告   | 1份 |
| 6. | 合格证  | 1张 |

# 附录一

如何取油样 (供参考)

- 1. 盛油样的标准油杯和配套的搅拌籽必须清洗干净。
- 洗干净的油杯和搅拌籽应该用干燥后使用。干燥时应注意温度不要太高,否则容易损坏油杯的密封圈和塑料搅拌籽。
- 将搅拌籽放入试油杯,取约 1/3 杯油样倒入试油杯中轻轻摇荡以清洗试油杯 及搅拌籽,建议清洗 2 到 3 次。
- 4. 将油杯倒入试油杯中,油面高度离试油杯顶部约 8-12 毫米。
- 5. 用干净的不起毛的软布或纸将试油杯外面轻轻擦拭干净。
- 6. 将试油杯轻轻放入试油器的高压仓。注意手要干净或带干 净的手套。
- 油样倒入油杯后,不要放置太长的时间,特别是在空气中暴露时间过长会影 响测试结果。

### 附录二

#### 安装打印机的纸卷/更换色带

#### 1. 安装纸卷

开机显示 LOGO,按【菜单】键进入主菜单。主菜单有三个选项:"设置系统时间""设置测试参数"和"数据管理"。按【↑】键或【↓】键移动阴影光标到 "数据管理",再按【确认】键进入数据管理状态,LCD显示"测试编号 XX"。此时打印机电源接通。

将新的纸卷的前端剪成三角形。翻下打印机前盖,捏住固定机头的机头拉板两侧的弹性卡条,将机头拉出(约2cm),按住打印机上的三角形按钮约1秒钟,打印机开始走纸。将纸卷的前端推入打印机进纸口,打印机将纸卷进,等到打印纸从打印机机头上方出纸口走出一段后,关断仪器的电源。稍稍用力捏住弹性纸轴的两端,将弹性纸轴上的纸卷安装到纸轴架上。将纸头穿过打印机前翻盖的出纸口,盖上前盖。

#### 2. 更换色带

打印色带经过一段时间使用后,打印的字迹会变浅或没有,这时需更换色带。 翻下打印机前盖板,捏住机头拉板两侧的弹性卡条,将机头拉板向外拉至色 带盒全部露出。取下旧的色带,将新的色带装上即可。

注意: 要将打印纸从色带盒和色带中间穿出来。